# **Konfigurasi Router RIP Mikrotik**

Kurusetra Computer Kursus Linux Online

w<u>ww.kurusetra.web.id</u> l<u>inux.multimedia@gmail.com</u> SMS/Whatsapp/Telp: 085 736 167 850

## Daftar Isi

| Konfigurasi Router RIP Mikrotik                   |
|---------------------------------------------------|
| Kurusetra Computer                                |
| Kursus Linux Online                               |
| www.kurusetra.web.id1                             |
| linux.multimedia@gmail.com1                       |
| SMS/Whatsapp/Telp: 085 736 167 8501               |
| Konfigurasi Router RIP Mikrotik                   |
| Topologi Router RIP Mikrotik                      |
| Konfigurasi Alamat IP R1, R2 dan R3               |
| Konfigurasi RIP Router Mikrotik R17               |
| Konfigurasi Router RIP Mikrotik R211              |
| Konfigurasi Router RIP Mikrotik R313              |
| Routing RIP yang terdeteksi otomatis14            |
| Pengujian koneksi MS Windows XP dan MS Windows716 |
| Test Traceroute WinXP dan Win717                  |

### Konfigurasi Router RIP Mikrotik

Tutorial kali ini kita bahas konfigurasi Router RIP menggunakan Mikrotik. Keuntungan menggunakan Routing Dinamis seperti RIP kita tidak perlu capek – capek melakukan statik routing yang cukup menguras tenaga dan pikiran. Pada routing RIP apabila kita melakukan perubahan atau penambahan subnet mikrotik, subnet tersebut cukup di daftarkan pada Networks RIP, maka secara otomatis router lain nya akan mendeteksi penambahan routing subnet baru tersebut. Tanpa perlu melakukan NAT dan Static routing.

#### Topologi Router RIP Mikrotik

Pada gambar topologi kita memiliki tiga mikrotik R1, R2 dan R3, serta pc klien MS Windows XP yang tersambung pada R3. PC Klien MS Windows 7 tersambung pada R2.

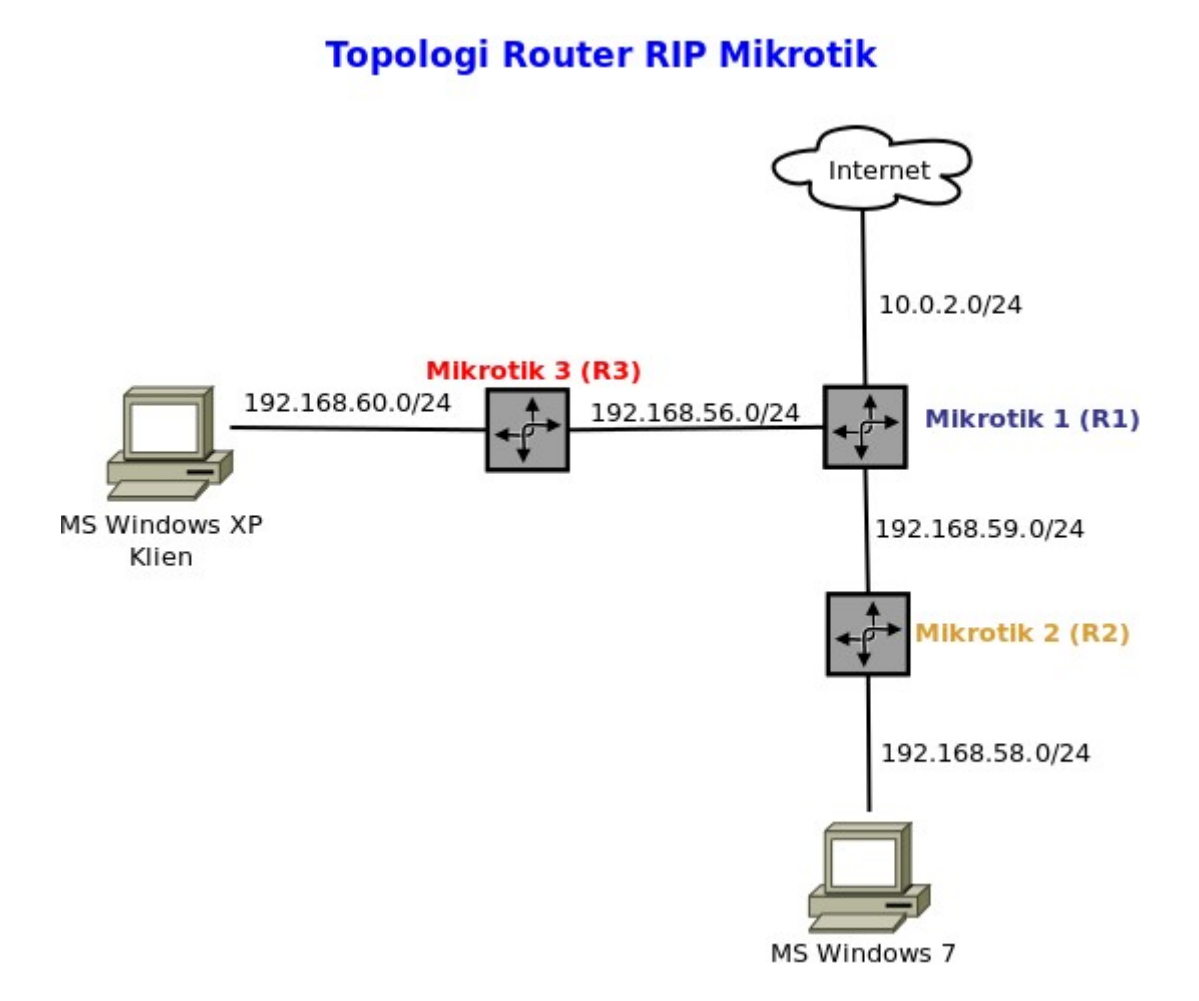

#### Konfigurasi Alamat IP R1, R2 dan R3

R1 memiliki IP address dan subnet ether1 = 10.0.2.15 / net: 10.0.2.0/24 (koneksi ke internet) ether2 = 192.168.56.38 / net: 192.168.56.0/24 (koneksi R1 ke R3) ether3 = 192.168.59.20 / net: 192.168.59.0/24 (koneksi R1 ke R2)

R2 memiliki IP Address dan subnet ether1 = 192.168.59.40 / net: 192.168.59.0/24 (koneksi R2 ke R1) ether3 = 192.168.58.56 / net: 192.168.58.0/24 (koneksi R2 ke PC Klien MS Windows 7) ether2,vlan1,vlan2 abaikan saja

R3 memiliki IP Address dan subnet ether1 = 192.168.56.39 / net : 192.168.56.0/24 (koneksi R3 ke R1) ether2 = 192.168.60.2 / net: 192.168.60.0/24 (Koneksi R3 ke PC Klien MS Windows XP)

PC MS Windows 7 (Posisi di bawah R2) IP Address: 192.168.58.10 Gateway : 192.168.58.56 DNS: 8.8.8.8 & 8.8.4.4

PC MS Windows XP (Posisi di bawah R3) IP Address : 192.168.60.77 Gateway: 192.168.60.2 DNS: 8.8.8.8 & 8.8.4.4

| ā | admin@192.168.56.38 (MikroTik R1) - WinBox v5.25 on x86 (x8) |     |                        |              |              |          |  |  |
|---|--------------------------------------------------------------|-----|------------------------|--------------|--------------|----------|--|--|
| ю | Ce Safe Mode                                                 | в   |                        |              |              |          |  |  |
|   | Interfaces                                                   | Add | ress List              |              |              |          |  |  |
|   | Wireless                                                     | +   | - / * 6                | 7            |              | Find     |  |  |
|   | Bridge                                                       |     | Address 🛆              | Network      | Interface    | <b>•</b> |  |  |
|   | PPP                                                          | X   | <b>+</b> 10.0.0.2/24   | 10.0.0.0     | vlan1        |          |  |  |
|   | Mesh                                                         | D   | 🕆 10.0.2.15/24         | 10.0.2.0     | ether1       |          |  |  |
|   | HOSH                                                         |     | <b>₽</b> 45 45 45 1/24 | 45 45 45 0   | vlan2        |          |  |  |
|   | IP D                                                         |     | 🕆 192.168.56.38/24     | 192.168.56.0 | ether2 Ke R3 |          |  |  |
|   | IPv6                                                         |     | 🕆 192.168.59.20/24     | 192.168.59.0 | ether3 Ke R2 |          |  |  |
|   | MPLS D                                                       | ·   |                        |              |              |          |  |  |

Gambar 1: Alamat IP Mikrotik R1

|   | admin@192.168.59.40 (MikroTik R2) - WinBox v5.20 on x86 (x8 |     |                              |               |                |          |  |  |  |
|---|-------------------------------------------------------------|-----|------------------------------|---------------|----------------|----------|--|--|--|
| Ю | 😋 🛛 Safe Mod                                                | le  |                              |               |                |          |  |  |  |
|   | Interfaces                                                  | Add | dress List                   |               |                |          |  |  |  |
|   | Wireless                                                    | +   | - / × 2                      | T             |                | Find     |  |  |  |
|   | Bridge                                                      |     | Address                      | <br>∧ Network | Interface      | <b>_</b> |  |  |  |
|   | PPP                                                         |     | 🕆 9.9.9.9/24                 | 9.9.9.0       | vlan2          |          |  |  |  |
|   | Mech                                                        |     | <b>+</b> 12.12.12.1/24       | 12.12.12.0    | vlan1          |          |  |  |  |
|   | Mesh                                                        |     | <b>+ 1 1 1 1 1 1 1 1 1 1</b> | 192,168,57,0  | ether2         |          |  |  |  |
|   | IP                                                          |     | <b>1</b> 92.168.58.56/24     | 192.168.58.0  | ether3 Ke Win7 |          |  |  |  |
|   | IPv6                                                        |     | 🕆 192.168.59.40/24           | 192.168.59.0  | ether1 Ke R1   |          |  |  |  |
|   | 1.40                                                        |     |                              |               |                | _        |  |  |  |
|   | MPLS                                                        |     |                              |               |                |          |  |  |  |

Gambar 2: Alamat IP Mikrotik R2

|                         | admin@192.168.56.39 (MikroTik R3) - WinBox v5.20 on x86 (x86) |   |                 |      |              |           |        |    |      |
|-------------------------|---------------------------------------------------------------|---|-----------------|------|--------------|-----------|--------|----|------|
| ø                       | C Safe Mode                                                   |   |                 |      |              |           |        |    | [    |
| Interfaces Address List |                                                               |   |                 |      |              |           |        |    |      |
|                         | Wireless                                                      | + |                 | -    | T            |           |        |    | Find |
|                         | Bridge                                                        |   | Address         |      | Network      | Interface | !      |    | •    |
|                         | PPP                                                           |   | 🕆 192.168.56.39 | 9/24 | 192.168.56.0 | ether1    | Ke R1  |    |      |
|                         | Mesh                                                          |   | + 192.168.60.2  | 24   | 192.168.60.0 | ether2    | Ke Win | XP |      |
|                         | IP D                                                          |   |                 |      |              |           |        |    |      |
|                         | IPv6                                                          |   |                 |      |              |           |        |    |      |

Gambar 3: Alamat IP Mikrotik R3

| Network Connection Details                                                                                                    |                                                                                                    |  |  |  |  |  |  |  |
|----------------------------------------------------------------------------------------------------|----------------------------------------------------------------------------------------------------|--|--|--|--|--|--|--|
| Network Connection Details:                                                                                                    | Network Connection Details:                                                                                                    |  |  |  |  |  |  |  |
| Property                                                                                                    | Value                                                                                                    |  |  |  |  |  |  |  |
| Connection-specific DN<br>Description<br>Physical Address<br>DHCP Enabled<br>IPv4 Address<br>IPv4 Subnet Mask<br>IPv4 Default Gateway<br>IPv4 DNS Servers | Intel(R) PRO/1000 MT Network Connecti<br>08-00-27-87-8F-28<br>No<br>192.168.58.10<br>255.255.255.0<br>192.168.58.56<br>8.8.8.8 |  |  |  |  |  |  |  |
| IPv4 WINS Server<br>NetBIOS over Tcpip En<br>Link-local IPv6 Address<br>IPv6 Default Gateway<br>IPv6 DNS Server                                           | 8.8.4.4<br>Yes<br>fe80::a432:3ad:bb0:fed0%20                                                                                   |  |  |  |  |  |  |  |
| Close                                                                                                    |                                                                                                    |  |  |  |  |  |  |  |

Gambar 4: Alamat IP PC Klien MS Windows 7

| 🕹 Local Area Co                                                                                                    | nnection Sta               | itus                                                                                                    | ? 🗙   |  |  |  |  |  |
|----------------------------------------------------------------------------------------------------|----------------------------|----------------------------------------------------------------------------------------------------|-------|--|--|--|--|--|
| Network Conne                                                                                                    | Network Connection Details |                                                                                                    |       |  |  |  |  |  |
| Network Connecti<br>Property<br>Physical Address<br>IP Address<br>Subnet Mask<br>Default Gateway<br>DNS Servers<br>WINS Server | on Details:                | Value<br>08-00-27-8F-FA-0<br>192.168.60.77<br>255.255.255.0<br>192.168.60.2<br>8.8.8<br>8.8.8<br>8.8.4.4 | 26    |  |  |  |  |  |
|                                                                                                    | \$                         |                                                                                                    |       |  |  |  |  |  |
|                                                                                                    |                            |                                                                                                    | Close |  |  |  |  |  |
|                                                                                                    |                            |                                                                                                    | Close |  |  |  |  |  |

Gambar 5: Alamat IP PC Klien MS Windows XP

#### Konfigurasi RIP Router Mikrotik R1

#### klik Routing -> RIP

Pada Interfaces klik + (Setelah konfigurasi klik Apply dan Ok)

| i        | admin@192.168.56.38 (MikroTik R1) - WinBox v5.25 o |            |                           |            |        |          |  |  |
|----------|----------------------------------------------------|------------|---------------------------|------------|--------|----------|--|--|
| Ø        | 🛛 Safe Mode                                        |            |                           |            |        |          |  |  |
|          | Interfaces                                         | RIP        |                           |            |        |          |  |  |
|          | Wireless                                           | Interfaces | Networks Keys             | Neighbours | Routes |          |  |  |
|          | Bridge                                             | + -        | RIP Interface <all></all> |            |        |          |  |  |
|          | PPP                                                | Interf     | Interface:                | all        | Ţ      | ок       |  |  |
|          | Mesh                                               | Ripali     | Dereive                   |            |        | <u> </u> |  |  |
|          | IP D                                               |            | Keteive.                  |            |        | Cancel   |  |  |
|          | IPv6 D                                             |            | Send:                     | · V2       | Ľ L    | Apply    |  |  |
|          | MPLS D                                             |            | Authentication            |            | •      | Disable  |  |  |
|          | Routing D                                          |            | Authentication Key:       |            |        | Copy     |  |  |
|          | System 🖹                                           |            | Key Chain:                |            | F -    | сору     |  |  |
|          | Queues                                             |            |                           | Passive    | — L    | Remove   |  |  |
|          | Files                                              |            |                           |            |        |          |  |  |
| $\times$ | Log                                                |            | In Prefix List:           |            | •      |          |  |  |
| 8        | Radius                                             |            | Out Prefix List:          | :          | ₹      |          |  |  |
| in l     | Tools D                                            |            | Tx Updates:               | 458        |        |          |  |  |
| $\leq$   | New Terminal                                       | •          | Dy Undeber                | 450        |        |          |  |  |
| 0<br>N   | ISDN Channels                                      |            | RX Opuales:               | 400        |        | -        |  |  |
| er       | KVM                                                |            | Bad Packets:              |            |        |          |  |  |
| E        | Make Supout.rif                                    |            | Bad Routes:               | : 0        |        |          |  |  |
| R        | Manual                                             |            | enabled                   |            | passiv | e        |  |  |

Gambar 6: Konfigurasi Interfaces RIP R1

Kemudian klik RIP Settings pada menu interfaces

Kita redistribute semua subnet yg terkoneksi dengan R1, karena R1 adalah gateway yang terhubung langsung dengan internet.

| -            | admin@192.168.56.38 (MikroTik R1) - WinBox v5.25 on x86 (x86) |                     |                          |                               |        |  |  |  |
|--------------|---------------------------------------------------------------|---------------------|--------------------------|-------------------------------|--------|--|--|--|
| 5            | Cafe Mode                                                     |                     |                          |                               | 🗹 Hide |  |  |  |
|              | Interfaces                                                    | RIP                 |                          |                               |        |  |  |  |
|              | Wireless                                                      | Interfaces Netwo    | RIP Settings             |                               |        |  |  |  |
|              | Bridge                                                        | + - < >             | Distribute Defau         | always                        |        |  |  |  |
|              | PPP                                                           | Interface           | Discibate Derad.         | Bodistributo Statis Boutos    |        |  |  |  |
|              | Mesh                                                          | Rite all            | <b>_</b>                 | Redistribute Connected Routes | Cancel |  |  |  |
|              | IP D                                                          |                     |                          |                               | Apply  |  |  |  |
|              | IPv6 D                                                        |                     |                          | Redistribute BGP Routes       |        |  |  |  |
|              | MPLS D                                                        |                     |                          |                               |        |  |  |  |
|              | Routing D                                                     |                     | Default Route Metric:    | 1                             |        |  |  |  |
|              | System D                                                      |                     | Static Routes Metric:    | 1                             |        |  |  |  |
|              | Queues                                                        |                     | Connected Routes Metric: | 1                             |        |  |  |  |
|              | Files                                                         |                     | OSPF Routes Metric:      | 1                             |        |  |  |  |
| $\times$     | Log                                                           |                     | BGP Routes Metric:       | 1                             |        |  |  |  |
| <sup>8</sup> | Radius                                                        |                     |                          |                               |        |  |  |  |
| <u>.</u>     | Tools D                                                       |                     | Update Timer:            | 00:00:30                      |        |  |  |  |
| $\geq$       | New Terminal                                                  | •                   | Timeout Timer:           | 00:01:00                      |        |  |  |  |
| 0S           | ISDN Channels                                                 | 1 item (1 selected) | Garbage Timer:           | 00:02:00                      | ~      |  |  |  |
| er           | KVM                                                           |                     | Routing Table:           | main                          |        |  |  |  |
| <b>h</b> t   | Make Supout,rif                                               |                     | Rodding Table:           |                               |        |  |  |  |

Gambar 7: RIP Settings R1

Pada settingan Networks kita kosongkan, karena subnet sudah di redistribute jadi tidak perlu di definisikan lagi.

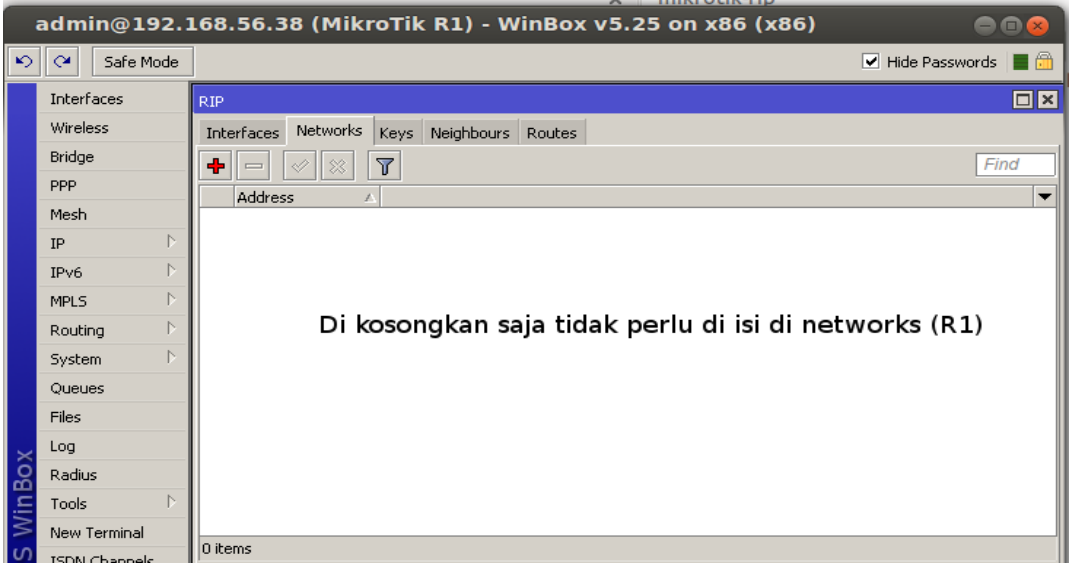

Gambar 8: Networks RIP R1

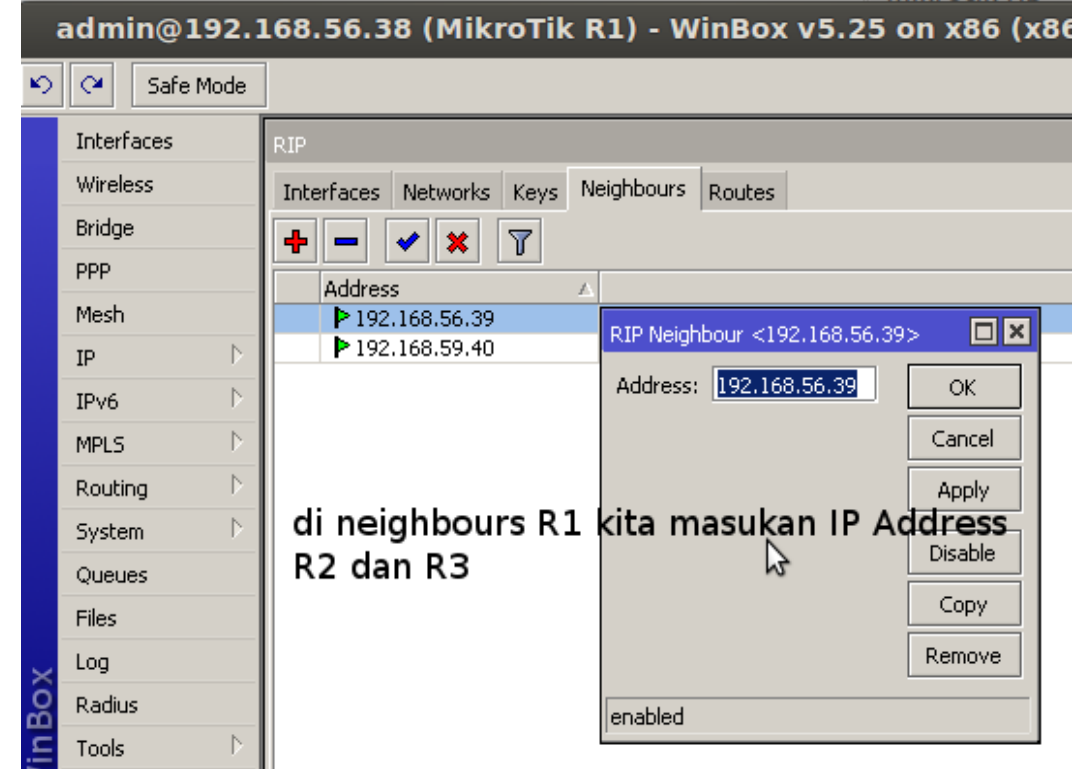

Pada Settingan Neighbours kita masukan alamat IP R2 dan R3 yang ke arah R1

Gambar 9: Neighbours RIP R1

#### Konfigurasi Router RIP Mikrotik R2

Klik Routing -> RIP -> Interfaces -> +

| 1   | admin@192.168.59.40 (MikroTik R2) - WinBox v5.20 on |    |                     |                           |         |         |  |  |
|-----|-----------------------------------------------------|----|---------------------|---------------------------|---------|---------|--|--|
| ю   | 😋 🛛 Safe Mo                                         | de |                     |                           |         |         |  |  |
|     | Interfaces                                          |    | RIP                 | RIP Interface <all></all> |         |         |  |  |
|     | Wireless                                            |    | Interfaces          | Interface:                | all 🗧   | ОК      |  |  |
|     | Bridge                                              |    | <b>+ -</b>          | Receive:                  | v2 Ŧ    | Cancel  |  |  |
|     | PPP                                                 | 4  | Interfac            | Send:                     | v2 Ŧ    |         |  |  |
|     | Mesh                                                |    | R∳Pall              | Authentication            |         |         |  |  |
|     | IP                                                  |    |                     | Addientication.           |         | Disable |  |  |
|     | IPv6                                                |    |                     | Authentication Key:       |         | Сору    |  |  |
|     | MPLS                                                |    |                     | Key Chain:                |         | Remove  |  |  |
|     | Routing                                             |    |                     |                           | Passive |         |  |  |
|     | System                                              |    |                     | In Prefix List:           | ₹       |         |  |  |
|     | Queues                                              |    |                     | Out Prefix List:          | <b></b> |         |  |  |
|     | Files                                               |    |                     |                           |         |         |  |  |
| ×   | Log                                                 |    |                     | Tx Updates:               | 463     |         |  |  |
| B   | Radius                                              |    |                     | Rx Updates:               | 463     |         |  |  |
| Vin | Tools                                               |    |                     | Bad Packets:              | 0       |         |  |  |
| >   | New Terminal                                        |    | •<br>1 item (1 sele | Bad Routes:               | 0       | _       |  |  |
| ő   | ISDN Channels                                       |    | T icom (T sele      | enabled                   |         | cive    |  |  |
| ີ່ຄ | KVM                                                 |    |                     |                           | Jpas    | SIVE    |  |  |

Gambar 10: Konfigurasi Interfaces RIP R2

Klik menu Networks, kita masukan network 192.168.58.0/24 yang akan di export ke routing RIP.

| 1 | admin@192.168.59.40 (MikroTik R2) - WinBox v5.20 on x86 (x86) 🛛 🔍 🔵 📾 😣 |                                                          |  |  |  |  |  |  |
|---|-------------------------------------------------------------------------|----------------------------------------------------------|--|--|--|--|--|--|
| 6 | Cafe Mode                                                               | 🗹 Hide Passwords 📲 🛅                                     |  |  |  |  |  |  |
|   | Interfaces                                                              | RIP                                                      |  |  |  |  |  |  |
|   | Wireless                                                                | Interfaces Networks Keys Neighbours Routes               |  |  |  |  |  |  |
|   | Bridge                                                                  |                                                          |  |  |  |  |  |  |
|   | PPP                                                                     | Address                                                  |  |  |  |  |  |  |
|   | Mesh                                                                    | ▶ 192.168.58.0/24                                        |  |  |  |  |  |  |
|   | IP D                                                                    | Di isi subnet P2 yang akan kita eynort (192 168 58 0/24) |  |  |  |  |  |  |
|   | IPv6 D                                                                  | Di isi subhet KZ yang akan kita export (192.100.30.0/24) |  |  |  |  |  |  |
|   | MPLS D                                                                  |                                                          |  |  |  |  |  |  |

Gambar 11: Konfigurasi Networks RIP R2

Klik **Neighbours**, kita masukan alamat IP R1 192.168.59.20 yang ke arah R2. Klik Apply kemudian Ok.

| i   | admin@192.]   | 168.59.40 (MikroTik R2) - WinBox v5.20 on x86 (x86) | ● 🛛 😣                |
|-----|---------------|-----------------------------------------------------|----------------------|
| ю   | Cafe Mode     |                                                     | 🗹 Hide Passwords 🔳 🛅 |
|     | Interfaces    | RIP                                                 |                      |
|     | Wireless      | Interfaces Networks Keys Neighbours Routes          |                      |
|     | Bridge        | + - <b>* × T</b>                                    | Find                 |
|     | PPP           |                                                     |                      |
|     | Mesh          | ▶ 192.168.59.20 RIP Neighbour <192.168.59.20>       |                      |
|     | IP 🗅          |                                                     |                      |
|     | IPv6 D        | di poighbourt P2 dimasukan                          |                      |
|     | MPLS 🗅        | IP Addross P1 Yang ke arab P2                       |                      |
|     | Routing 🗅     |                                                     |                      |
|     | System D      | Disable                                             |                      |
|     | Queues        |                                                     |                      |
|     | Files         | KS COPY                                             |                      |
|     | Log           | Remove                                              |                      |
| ×   | Radius        | enabled                                             |                      |
| B   | Tools 🗅       |                                                     |                      |
| Vin | New Terminal  |                                                     |                      |
| >   | ISDN Channels | 1 item (1 selected)                                 |                      |

Gambar 12: Konfigurasi Neighbours RIP R2

#### Konfigurasi Router RIP Mikrotik R3

Klik Routing -> RIP -> Interfaces -> +

| i  | admin@192.168.56.39 (MikroTik R3) - WinBox v5.20 o |                |                           |         |         |  |  |  |
|----|----------------------------------------------------|----------------|---------------------------|---------|---------|--|--|--|
| ø  | Call Safe Mode                                     |                |                           |         |         |  |  |  |
|    | Interfaces                                         | RIP            | RIP Interface <all></all> |         |         |  |  |  |
|    | Wireless                                           | Interfaces     | Interface:                | all 🗧   | ОК      |  |  |  |
|    | Bridge                                             | +              | Receive:                  | v2 Ŧ    | Cancel  |  |  |  |
|    | PPP                                                | Interfac       | Send:                     | v2 Ŧ    | Apply   |  |  |  |
|    | Mesh                                               | PqP all        | Authentication:           |         |         |  |  |  |
|    | IP D                                               |                | Authentication Key        |         | Disable |  |  |  |
|    | IPv6 D                                             |                | Machenacadon Key.         |         | Сору    |  |  |  |
|    | MPLS D                                             |                | Key Chain:                |         | Remove  |  |  |  |
|    | Routing D                                          |                |                           | Passive |         |  |  |  |
|    | System D                                           |                | In Prefix List:           | ₹       |         |  |  |  |
|    | Queues                                             |                | Out Prefix List:          | ₹       |         |  |  |  |
|    | Files                                              |                |                           |         |         |  |  |  |
|    | Log                                                |                | Tx Updates:               | 45      |         |  |  |  |
| ŏ  | Radius                                             |                | Rx Updates:               | 45      |         |  |  |  |
| nB | Tools                                              | •              | Bad Packets:              | 0       |         |  |  |  |
| Ň  | New Terminal                                       | 1 item (1 sele | Bad Routes:               | 0       |         |  |  |  |
| S  | ISDN Channels                                      |                | enabled                   |         | assive  |  |  |  |
| O  | KVM                                                |                |                           | JP      | 000170  |  |  |  |

Gambar 13: Konfigurasi Interfaces RIP R3

Klik menu Networks, kita masukan network 192.168.60.0/24 yang akan di export ke routing RIP.

| admin@192. | L68.56.39 (MikroTik R3) - WinBox v5.20 on x86 (x86) | 008                  |
|------------|-----------------------------------------------------|----------------------|
| Safe Mode  |                                                     | 🗹 Hide Passwords 📗 🛅 |
| Interfaces | RIP                                                 |                      |
| Wireless   | Interfaces Networks Keys Neighbours Routes          |                      |
| Bridge     |                                                     | Find                 |
| PPP        | Address                                             |                      |
| Mesh       | ▶ 192.168.60.0/24                                   |                      |
| IP D       | Subnet R3 yang akan kita export 192.168.60.0/2      | 4                    |

Gambar 14: Konfigurasi Networks RIP R3

Klik **Neighbours**, kita masukan alamat IP R1 192.168.56.38 yang ke arah R3. Klik Apply kemudian Ok.

| - | admin@192     | .168.56.39 (MikroTik R3) - WinBox v5.20 on x86 (x86) |        |
|---|---------------|------------------------------------------------------|--------|
| ю | Call Safe Mod | e                                                    | 🗹 Hide |
|   | Interfaces    | RIP                                                  |        |
|   | Wireless      | Interfaces Networks Keys Neighbours Routes           |        |
|   | Bridge        | + × × 7                                              |        |
|   | PPP           | Address                                              |        |
|   | Mesh          | ▶ 192.168.56.38 RIP Neighbour <192.168.56.38>        |        |
|   | IP            | Address: 192 168 56 38                               |        |
|   | IPv6          |                                                      |        |
|   | MPLS          | Cancel                                               |        |
|   | Routing       | di Neighbours B3 dimasukkan Apply                    |        |
|   | System        | IP Address B1 vg ke arah B3 Disable                  |        |
|   | Queues        |                                                      |        |
|   | Files         | Сору                                                 |        |
|   | Log           | Remove                                               |        |
| × | Radius        | enabled                                              |        |
| 2 | Tools         |                                                      |        |

Gambar 15: Konfigurasi Neighbours RIP R3

#### Routing RIP yang terdeteksi otomatis

Klik Routes pada Mikrotik R1, R2 dan R3.

| 4   | admi    | n@192.    | 168    | .56.3        | 8 (Mik      | roTik | (R1) - W   | /inBo | ox v5.25 o      | n x86   | (x86)      | •              | • 😣 |
|-----|---------|-----------|--------|--------------|-------------|-------|------------|-------|-----------------|---------|------------|----------------|-----|
| ю   | 0       | Safe Mode |        |              |             |       |            |       |                 |         |            | Hide Passwords | 🔳 🛅 |
|     | Interfa | aces      | RIP    |              |             |       |            |       |                 |         |            |                |     |
|     | Wirele  | ss        | Inte   | erfaces      | Networks    | Keys  | Neighbours | Route | s               |         |            |                |     |
|     | Bridge  |           |        |              |             |       |            |       |                 |         |            | Fin            | d   |
|     | PPP     |           |        | Dst. Ac      | Idress      | 1     | Gateway    |       | From            | Metric  | Timeout    |                |     |
|     | Mesh    |           | s      | ▶0.0         | .0.0/0      |       | 10.0.2.2   |       | 0.0.0.0         | 1       | 00:00:00   |                |     |
|     | TD      | N         | C      | ► 10.        | 0.2.0/24    |       | 0.0.0.0    | 1     | 0.0.0.0         | 1       | . 00:00:00 |                |     |
|     | 11-     |           | С      | 45.          | 45.45.0/24  |       | 0.0.0.0    |       | 0.0.0.0         | 1       | . 00:00:00 |                |     |
|     | IPv6    | Þ         | С      | 192          | .168.56.0/2 | 4     | 0.0.0.0    | 1     | 0.0.0.0         | _ 1     | 00:00:00   |                |     |
|     | MPLS    | ⊳         | R      | <b>P</b> 192 | .168.58.0/2 | 4     | 0.0.0.0    |       | 192.168.59.40 🎙 | 2       | 2 00:00:38 |                |     |
|     |         |           | C      | 192          | .168.59.0/2 | 4     | 0.0.0.0    |       | 0.0.0.0         | 1       | 00:00:00   |                |     |
|     | Routin  | ig i      | R      | 192          | .168.60.0/2 | :4    | 0.0.0.0    |       | 192.168.56.39   | 2       | 2 00:00:38 |                |     |
|     | System  | n 🖻       |        |              |             |       |            |       |                 |         |            |                |     |
|     | Queue   | s         |        |              |             |       |            |       |                 |         |            |                |     |
|     | Files   |           |        |              |             |       |            |       |                 |         |            |                |     |
|     | Log     |           |        |              | Routi       | ng y  | ang ter    | dete  | eksi Oton       | natis d | di R1      |                |     |
| ×   | Radius  | ;         |        |              |             |       |            | 12    |                 |         |            |                |     |
| B   | Tools   | Þ         |        |              |             |       |            |       |                 |         |            |                |     |
| Vin | New T   | erminal   | 7.00   |              |             |       |            |       |                 |         |            |                |     |
| >   | TSDM (  | bannels   | 17 108 | 3115         |             |       |            |       |                 |         |            |                |     |

Gambar 16: Routes RIP R1

## Kurusetra Computer (www.kurusetra.web.id)

| admin@     | @ <b>192.</b> ]  | L68  | .59.4         | IO (Mik     | roTi | k R2) - W  | /inBox  | v5.2   | 0 on x  | 86 (x86) |               | •••      |
|------------|------------------|------|---------------|-------------|------|------------|---------|--------|---------|----------|---------------|----------|
| Sa         | afe Mode         | ]    |               |             |      |            |         |        |         |          | Hide Password | ds 🛛 🔳 🛅 |
| Interfaces | s                | RIP  |               |             |      |            |         |        |         |          |               |          |
| Wireless   |                  | Inte | rfaces        | Networks    | Keys | Neighbours | Routes  |        |         |          |               |          |
| Bridge     |                  | 7    |               |             |      |            |         |        |         |          |               | Find     |
| PPP        |                  |      | Dst. Ad       | Idress      | ∆ Ga | iteway     | From    |        | Metric  | Timeout  |               | •        |
| Mesh       |                  | R    | <b>₽</b> 0.0. | .0.0/0      | 0.   | 0.0.0      | 192.168 | .59.20 | 2       | 00:02:52 |               |          |
| TP         | Þ                | R    | 10.0          | 0.2.0/24    | 0.   | 0.0.0      | 192.168 | .59.20 | 2       | 00:02:52 |               |          |
|            |                  | R    | 45.4          | 45.45.0/24  | 0.   | 0.0.0      | 192.168 | .59.20 | 2       | 00:02:52 |               |          |
| IPv6       | Þ                | R    | 192           | .168.56.0/2 | 4 0. | 0.0.0      | 192.168 | .59.20 | 2       | 00:02:52 |               |          |
| MPLS       | $\triangleright$ | R    | 192           | .168.58.0/2 | 4 0. | 0.0.0      | 0.0.0.0 |        | 1       | 00:00:00 |               |          |
|            |                  | R 🔍  | 192           | .168.60.0/2 | 4 0. | 0.0.0      | 192.168 | .59.20 | 3       | 00:02:52 |               |          |
| Routing    | V                | •    |               |             |      |            |         |        |         | •        |               |          |
| System     | ⊳                |      | Rou           | iting O     | tom  | natis yan  | g ter   | detek  | si di F | R2       |               |          |
| Queues     |                  |      |               | _           |      | -          | _       |        |         |          |               |          |

Gambar 17: Routes RIP R2

| -   | admin@192.               | 58.56.39 (M                                | ikroTi   | ik R3) - W | /inBox v5.20  | on xa  | 6 (x86)  | 0                | • 😣 |  |  |
|-----|--------------------------|--------------------------------------------|----------|------------|---------------|--------|----------|------------------|-----|--|--|
| 6   | 🛛 Safe Mode              |                                            |          |            |               |        |          | ✓ Hide Passwords |     |  |  |
|     | Interfaces               | IP                                         |          |            |               |        |          |                  |     |  |  |
|     | Wireless                 | Interfaces Networks Keys Neighbours Routes |          |            |               |        |          |                  |     |  |  |
|     | Bridge                   | 7                                          | Fin      | d          |               |        |          |                  |     |  |  |
|     | PPP                      | Dst. Address                               | A        | Gateway    | From          | Metric | Timeout  |                  |     |  |  |
|     | Mesh                     | R P0.0.0.0/0                               |          | 0.0.0.0    | 192.168.56.38 | 2      | 00:02:42 |                  |     |  |  |
|     | m N                      | R 🕨 10.0.2.0/24                            | (        | 0.0.0.0    | 192.168.56.38 | 2      | 00:02:42 |                  |     |  |  |
|     | IP I                     | २ 🔰 Þ 45.45.45.0/:                         | 24 (     | 0.0.0.0    | 192.168.56.38 | 2      | 00:02:42 |                  |     |  |  |
|     | IPv6 🕑                   | २ 🔍 🕨 192.168.58.                          | 0/24 🤰 ( | 0.0.0.0    | 192.168.56.38 | 3      | 00:02:42 |                  |     |  |  |
|     | MPLS D                   | २ 🜓 192,168,59;                            | JJZ4 (   | 0.0.0.0    | 192.168.56.38 | -2     | 00:02:42 |                  |     |  |  |
|     |                          | २ 🛛 Þ 192.168.60.                          | 0/24 (   | 0.0.0.0    | 0.0.0.0       | 1      | 00:00:00 |                  |     |  |  |
|     | Routing P                | Routing vang terdeteksi otomatis di R3     |          |            |               |        |          |                  |     |  |  |
|     | System 🗅                 | Routing yang terdeteksi otomatis ul KS     |          |            |               |        |          |                  |     |  |  |
|     | Queues                   |                                            |          |            |               |        |          |                  |     |  |  |
|     | Files                    |                                            |          |            |               |        |          |                  |     |  |  |
|     | Log                      |                                            |          |            |               |        |          |                  |     |  |  |
| ×   | Radius                   |                                            |          |            | 2             |        |          |                  |     |  |  |
| B   | Tools D                  |                                            |          |            |               |        |          |                  |     |  |  |
| Vin | New Terminal             | iteres                                     |          |            |               |        |          |                  |     |  |  |
|     | 6 items<br>ISDN Chappels |                                            |          |            |               |        |          |                  |     |  |  |

Gambar 18: Routes RIP R3

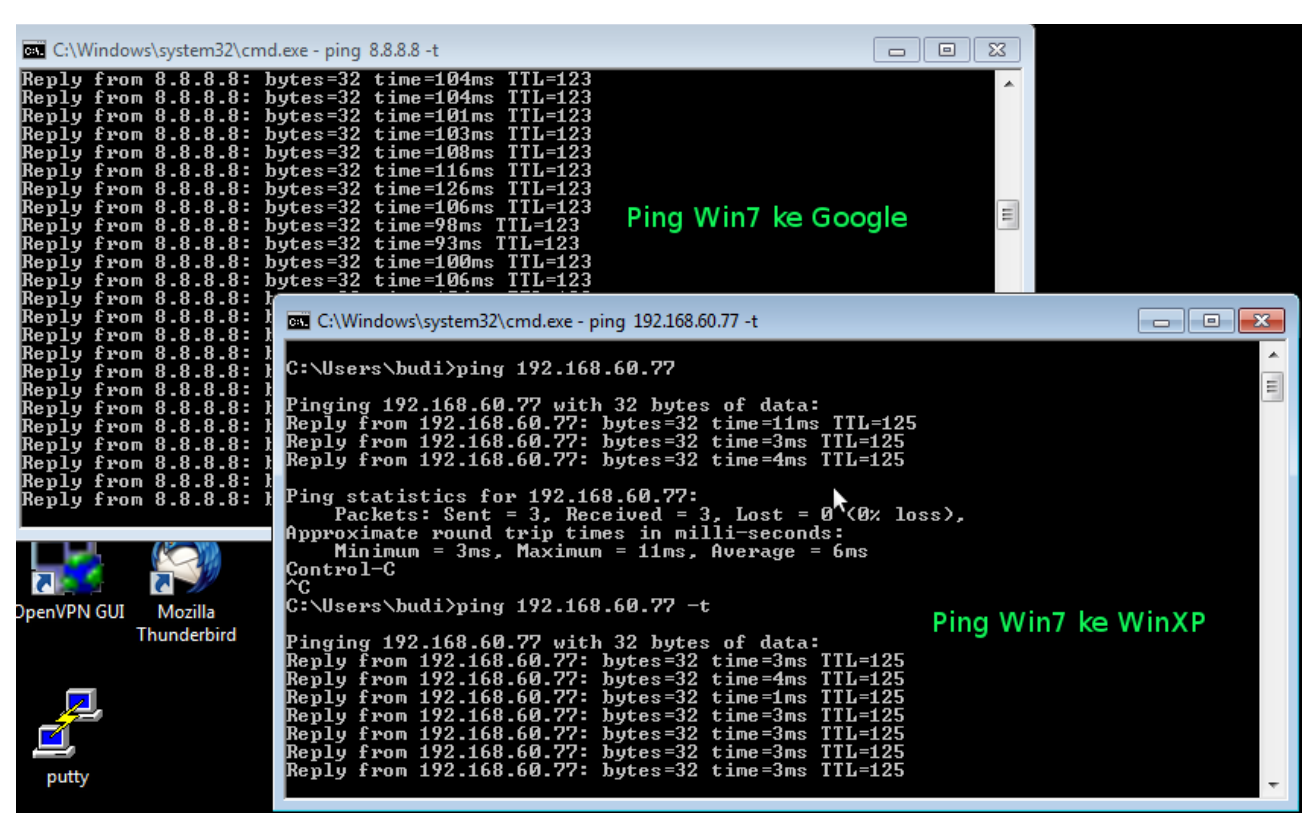

Pengujian koneksi MS Windows XP dan MS Windows7

Gambar 19: Ping MS Windows 7

| C:\WINDOWS\system32\cmd.e                                                                                                    | exe - ping 8.8.8.8 -t                                                                                                    |                                                                                                    | _ <b>_ x</b>                   |
|----------------------------------------------------------------------------------------------------|----------------------------------------------------------------------------------------------------|----------------------------------------------------------------------------------------------------|--------------------------------|
| Reply from 8.8.8.8: bytes=<br>Reply from 8.8.8.8: bytes=<br>Reply from 8.8.8: bytes=<br>Reply from 8.8.8: bytes=                                                                                                    | 32 time=97ms TTL=123<br>32 time=118ms TTL=123<br>32 time=101ms TTL=123<br>32 time=101ms TTL=123<br>32 time=104ms TTL=123<br>32 time=104ms TTL=123<br>32 time=93ms TTL=123<br>32 time=104ms TTL=123<br>32 time=104ms TTL=123<br>32 time=104ms TTL=123<br>32 time=104ms TTL=123<br>32 time=104ms TTL=123<br>32 time=104ms TTL=123                                                                                                    | Ping WinXP ke Google                                                                                                    |                                |
| Reply from 8.8.8.8:<br>Reply from 8.8.8.8:<br>Reply from 8.8.8.8:<br>Reply from 8.8.8.8:<br>Reply from 8.8.8.8:<br>Reply from 8.8.8.8:<br>Reply from 8.8.8.8:<br>Reply from 8.8.8.8:<br>Reply from 8.8.8.8:<br>Reply from 8.8.8.8:<br>Reply from 8.8.8.8:<br>Reply from 8.8.8.8:<br>Reply from 8.8.8.8:<br>Reply from 8.8.8.8:<br>Reply Reply Reply<br>Reply from 8.8.8.8:<br>Reply Reply Reply<br>Reply Reply<br>Reply Reply<br>Reply Reply<br>Reply Reply<br>Reply Reply<br>Reply Reply<br>Reply Reply<br>Reply Reply<br>Reply Reply<br>Reply Reply<br>Reply Reply<br>Reply Reply<br>Reply Reply<br>Reply<br>Reply Reply<br>Reply<br>Reply Reply<br>Reply<br>Reply | WINDOWS'system32'cmd.exc - [<br>from 192.168.58.10: byte<br>from 192.168.58.10: byte | bing 192.168.58.10 -t<br>s=32 time=3ms TIL=125<br>s=32 time=1ms TIL=125<br>s=32 time=5ms TIL=125<br>s=32 time=4ms TIL=125<br>s=32 time=3ms TIL=125<br>s=32 time=3ms TIL=125 | _□×<br>▲<br>Ping WinXp ke Win7 |

Gambar 20: Ping MS Windows XP

Test Traceroute WinXP dan Win7

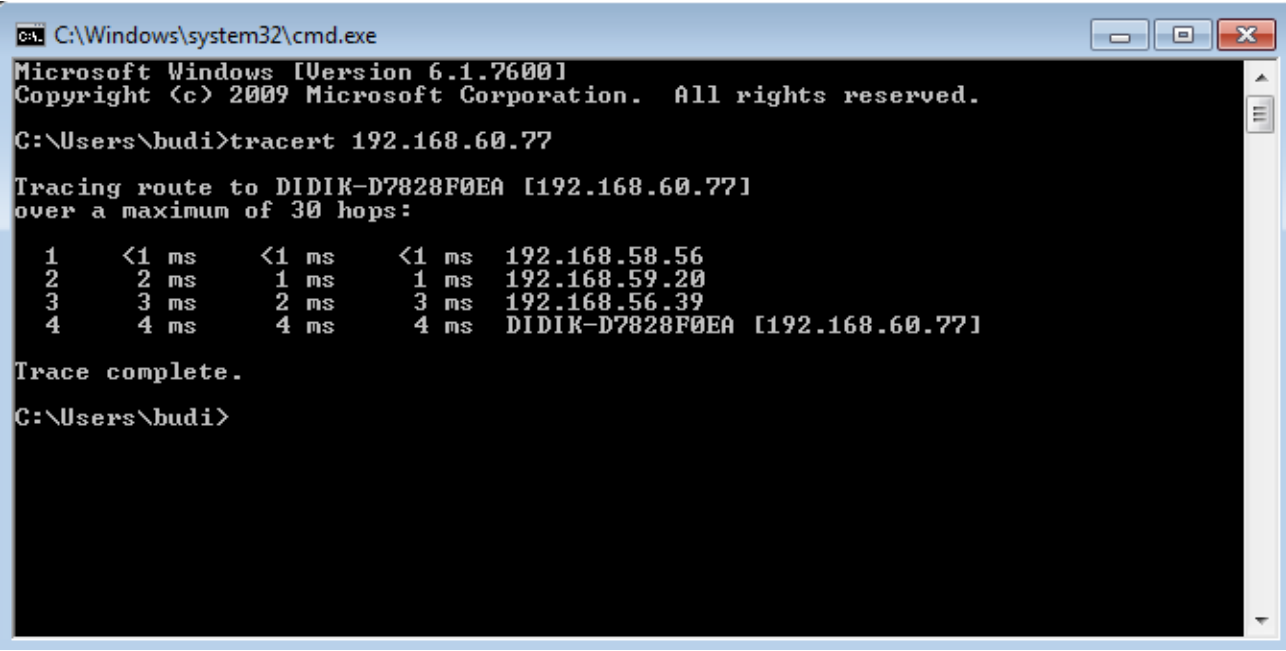

Gambar 21: Traceroute Win7 ke WinXP

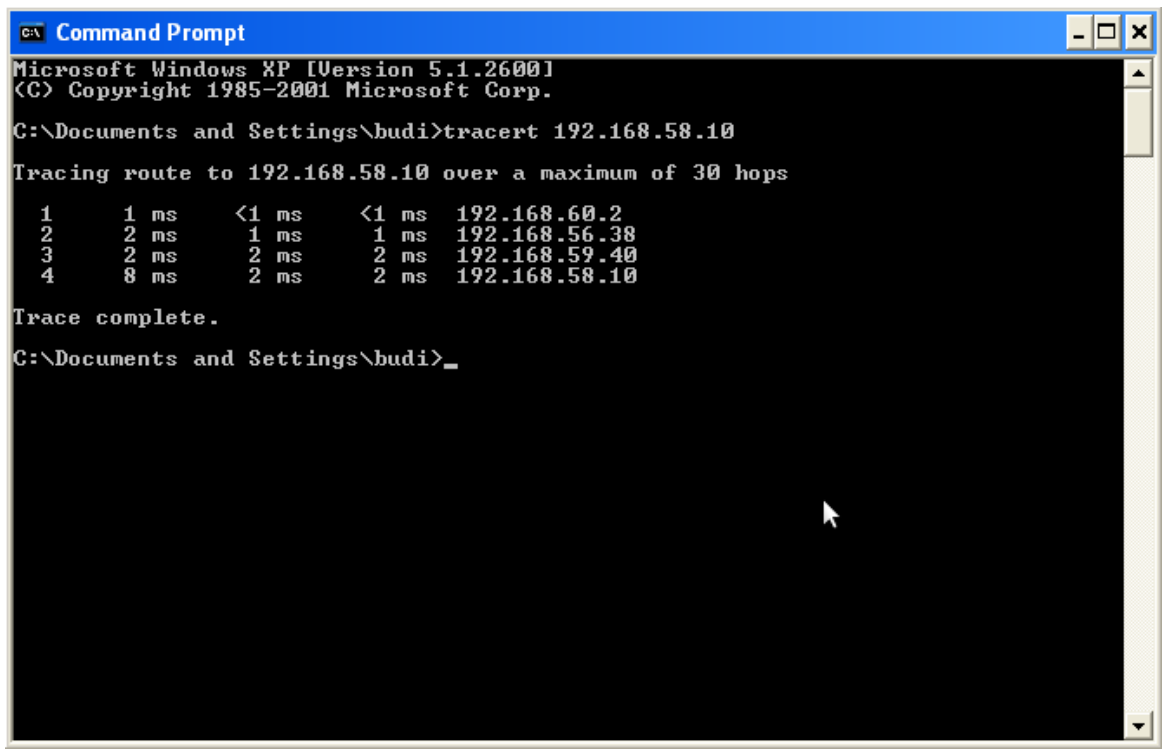

Gambar 22: Traceroute WInXP ke Win7